# Windows NT Server (TCP/IP)

This Document explains how to configure and use the IOPRINT+ Print Server in the Windows NT Server TCP/IP environment.

# Software Requirements

- Windows NT3.51 or later
- TCP/IP network protocol
- TCP/IP remote printing system (provided with Windows NT; configuration is described in this document).

# **Device Configuration**

## Note: The device should be configured FIRST.

Configuration of your IOPRINT+ Print Server can be done by any of the following methods.

Follow each link for more details.

| <u>BiAdmin</u> | This is the recommended program for configuration<br>and management of the IOPRINT+ Print Server. It is<br>used by the main SETUP program on the CD-ROM,<br>and can also be installed using SETUP. BiAdmin<br>requires Window 95/98 or Windows NT.<br>BiAdmin can be used to assign an IP Address to the<br>IOPRINT+ Print Server. |
|----------------|----------------------------------------------------------------------------------------------------|
| FTP            | Command-line FTP (File Transfer Protocol) clients are<br>supported.<br>FTP can be used to assign an IP Address to the<br>IOPRINT+ Print Server, provided that the Windows<br>NT Host Configuration (described later in this<br>document) has been completed.                                                                       |
| WebAdmin       | This runs on an NT Server and is accessed by a WEB browser. Details on installing and using this program are in this document.                                                                                                    |
| Web Browser    | The IOPRINT+ Print Server incorporates a HTTP<br>server, allowing you to configure it with a Web<br>Browser.<br>This method can be used to assign an IP Address to the<br>IOPRINT+ Print Server, provided that the Windows<br>NT Host Configuration (described later in this<br>document) has been completed.                      |

# **IP Address Configuration**

The IOPRINT+ Print Server allows the following IP Addresses to be entered. (The entry in brackets shows the line number and token in the device's configuration file. This information is for people using FTP.)

| IP Address<br>(4000 IP_ADDR)      | The IOPRINT+ Print Server is able to obtain an IP<br>Address dynamically, or use a static IP Address assigned<br>during configuration. Because of the support for dynamic<br>IP Addresses, the IOPRINT+ Print Server ships with an<br>IP Address of 0.0.0.<br>See the following section for more details on using either<br>a static or dynamic IP Address. |
|-----------------------------------|----------------------------------------------------------------------------------------------------|
| Gateway Address<br>(4001 GATEWAY) | If your network segment has a router, enter the router<br>address here.<br>If there is no router, leave the address as 0.0.0.0.                                                                                                    |
| Subnet Mask<br>(4002 MASK)        | If the Gateway Address above is 0.0.0.0 the Subnet Mask<br>should also be left at 0.0.0.0.<br>If you have a router, enter the Subnet mask for the<br>segment to which the IOPRINT+ Print Server is attached.                                                                                                    |

## **IP Address**

Because it is a Server, the IOPRINT+ Print Server is normally assigned a static IP Address.

If you leave the device IP Address at the default value of 0.0.0.0, its sequence for finding an address is as follows:

- DHCP
- BOOTP
- RARP

# Using DHCP

Using DHCP is only possible if you have DHCP management software which allows you to take advantage of this feature. Otherwise, the IOPRINT+ Print Server's IP Address will be unknown, and connection to it will be impossible. In this case, configure the IOPRINT+ Print Server for a static IP Address. (See the preceding section.)

# Using BOOTP or RARP

Neither of these systems are normally used with Windows NT Server, but should you require this information, refer to the **Unix - TCP/IP** document.

# **Other Configuration Settings**

When assigning the IP Addresses, you should also check the following configuration settings.

| Device Name                   | The default name will be in the form SCxxxxxx (SC followed by 6 numbers). This can be changed. The new name MUST NOT exceed 19 characters, nor include any spaces.                    |
|-------------------------------|----------------------------------------------------------------------------------------------------|
| TCP Session Retry<br>Interval | Sets how long the IOPRINT+ Print Server should<br>wait before retrying a TCP/IP connection which is<br>lost.<br>Allowable values are from 0 to 255 seconds, with 2 as<br>the default. |
| TCP Session Retry<br>Count    | Sets how many attempts at reconnection will be<br>made. After that, the TCP/IP session will be<br>terminated.<br>Allowable values are from 0 to 255, with 254 as the<br>default.      |

### Serial Port Setup (if exists)

| Baud Rate (bps) | Allowable values are 300, 600, 1200, 2400, 4800, 9600, 19200, 38400 |
|-----------------|---------------------------------------------------------------------|
| Stop bits       | Allowable values are 1 or 2                                         |
| Parity          | Allowable values are NONE, ODD, EVEN                                |
| Data bits       | Allowable values are 7 or 8                                         |
| Handshake       | Allowable values are NONE, HARDWARE, XON/XOFF, BOTH                 |

## **Logical Printers**

Logical Printers can be used to create a "Virtual" printer. For example, to create a Landscape printer, you could define a Logical Printer as follows:

| Pre-string  | Printer Control codes to switch the printer to Landscape mode               |
|-------------|-----------------------------------------------------------------------------|
| Post-string | Printer Control codes to reset the printer, restoring the default settings. |

Another logical printer could be used to print Unix-format text files for a DOS printer, by converting Unix-style LF (Line Feeds) to DOS-style LF/CR (Line Feed, Carriage Return) pairs.

IOPRINT+ Print Server models with 1 parallel port support 3 Logical Printers, otherwise they support 8 Logical Printers. The names (L1..L8) cannot be changed. Each Logical Printer has 4 settings as shown below.

# Logical Printer Setup Data

| Physical Port       | IOPRINT+ Print Server Port to which the printer is attached (P1 to P3 for parallel ports and SP for the serial port). |
|---------------------|----------------------------------------------------------------------------------------------------|
| String Before Job   | The printer control string (in hex) to be sent to the printer before each print job.                                  |
| String After Job    | The printer control string (in hex) to be sent to the printer after each print job.                                   |
| Convert LF to CR+LF | If ON, LF (line feed) characters are changed to CR+LF (carriage return + line feed). If OFF, no conversion is done.   |

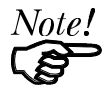

The maximum size of a printer control string is 15 characters. Printer control strings must be entered in HEX.

# Windows NT Host Configuration

This section covers configuration of a Windows NT host. The IOPRINT+ Print Server should be configured first. For Windows NT configuration in a Peer-to-Peer environment, see *Windows Peer-to-Peer Networking*.

# **IP Address Configuration**

To have the IOPRINT+ Print Server recognized as a valid device, first configure it, then follow this procedure.

1. Add an entry for the IOPRINT+ Print Server to the hosts file: \SYSTEM32\DRIVERS\ETC\HOSTS

The entry consists of the following line:

xxx.xxx.xxx Name

Where:

*xxx.xxx.xxx* is the IP Address you assigned to the IOPRINT+ Print Server. *Name* is the IOPRINT+ Print Server's name. If you have not changed the name, use the default name shown on a sticker on the base of the device. The default name is in the form SCxxxxxx (SC followed by 6 digits).

2. Add an entry to the ARP table by entering the following commands:

arp -s IP\_address 00:c0:02:xx:yy:zz

#### Where:

IP\_address is the IP Address used in step 1. 00:c0:02:xx:yy:zz is the physical address of the IOPRINT+ Print Server, determined by adding 00:c0:02 to the 6 digits of the default name.

Example:

arp -s 168.192.1.40 00:c0:02:12:34:56

3. Check the IP Address using the **ping** command:

ping Name

Where *Name* is the value used in step 1. You should receive a response. If you get a *Timeout* message, the above procedure has failed.

## **Preparing for TCP/IP Printing**

To create a TCP/IP remote printer Microsoft TCP/IP printing support must be installed. The procedure is as follows.

## Windows NT 3.51

- 1. Start the *Network* option in Control Panel. When the Network Settings dialog box appears, click the *Add Software* button to display the *Add Network Software* dialog box.
- 2. Select *TCP/IP Protocol And Related Components* in the Network Software list box, and then click the *Continue* button.
- 3. In the *Windows NT TCP/IP Installation Options* dialog box, check the *TCP/IP Network Printing Support* option.
- 4. Click the *OK* button. Windows NT Setup will display a message asking for the full path to the Windows NT distribution files. Provide the appropriate location and click the *Continue* button. All necessary files will be copied to your hard disk.
- 5. If you did not check the *Enable Automatic DHCP Configuration* option in the *Windows NT TCP/IP Installation Options* dialog box, you must complete all the required TCP/IP configuration procedures manually.
- 6. After you finish configuring TCP/IP, the *Network Settings* dialog box will reappear, click the *Close* button and then restart your computer for the changes to take effect.

## Windows NT 4.0

- 1. Go to Start-Settings-Control Panel-Network.
- Click the *Service* option and ensure that Simple TCP/IP Service and Microsoft TCP/IP Printing are enabled. If they are not enabled, select the Add option and enable them as usual.
- 3. If you added services in step 2, reboot the computer for the changes to take affect.

# Adding a TCP/IP Remote Printer

## Windows 3.51

- 1. From the Printer menu in Print Manager, select Create Printer
- 2. In the resulting dialog box, enter data as follows:

| Printer Name | Enter a name (up to 32 characters). This name appears in the title bar of the printer window. |  |
|--------------|-----------------------------------------------------------------------------------------------|--|
| Driver       | Select the appropriate driver for the attached printer.                                       |  |
| Description  | Enter a printer description for other network users to reference.                             |  |
| Print To     | Select Other.                                                                                 |  |

- 3. A *Print Destinations* dialog box will appear after selecting *Other*. In the *Available Print Monitor* list, select *LPR Port*, then *OK*.
- 4. An *Add LPR compatible printer* window will appear. Enter data in the fields as follows:

| Name Or Address Of Host | Enter the IP address of the IOPRINT+  |
|-------------------------|---------------------------------------|
| Providing LPD           | Print Server                          |
| Name Of Printer On That | Enter the appropriate logical printer |
| Machine                 | number (e.g. L1)                      |

- 5. When the *Create Printer* dialog box reappears, check the *Share This Printer On The Network* option.
- 6. In the *Share Name* box, Printer Manager creates a MS-DOS compatible resource name, which you can change if you wish. In the *Location* box, you can enter information concerning the printer location. Network users will see this information when browsing to find this printer.
- 7. Complete any other configuration information in the Create Printer dialog box.

## Windows NT 4.0

- 1. Go to Start-Settings-Printer and invoke the Add Printer wizard.
- 2. When prompted with *This printer will be managed by*, select **My Computer** and click Next.
- 3. Select Add Port , then select LPR Port and click New Port.
- 4. In the *Name of Address of server providing lpd:* dialog box, enter the IOPRINT+ Print Server's IP address.
- 5. In the *Name of printer or print queue on that server* dialog box, enter the appropriate logical printer number (L1..L3, or L1..L8, depending on the model) as previously configured on the IOPRINT+ Print Server.
- 6. Click *OK*. When returned to the *Printer Ports* window, simply elect *Close* and then install your printer driver as usual.

- 7. When prompted whether or not the printer will be shared, select the **Sharing** radio button
- 8. In the *Shared* dialog box, enter the shared printer name. The shared name is how other users will see this printer.

# Printing with Windows NT

## **Windows Applications**

The IOPRINT+ Print Server's printers will appear as *Network Printers* to users on the LAN.

- To install the printer on each PC, use the *Add Printer* wizard. Select *Network Printer* when prompted, and then select the appropriate destination.
- To print a file from a application, select the remote printer as the destination, and print the file as usual.

## **Command Line**

To print a file from the command prompt, type:

lpr -S NT\_Host -P printer\_name file\_name

Where:

*NT\_Host* is the name of the NT host on which the remote printer is configured. *printer\_name* is the name assigned to the remote printer *file name* is the name of the file you wish to print.

To check the print status, type:

lpq -S NT\_Host -P printer\_name

# **Using Telnet**

Telnet can be used to monitor the status of the printers attached to the IOPRINT+ Print Server.

# Operation

Establish a connection to the IOPRINT+ Print Server, by starting your Telnet program and providing the IP Address of the IOPRINT+ Print Server. (No port number is required.)

e.g.

telnet 192.168.0.21

The IOPRINT+ Print Server will respond with "Welcome to Print Server".

From the resulting prompt,3 commands are possible:

- Help: Show brief help
- Monitor: show printer status
- Exit: leave telnet

# Monitoring

The "Monitor" command will show the status of the printer, on each port, as shown in the following example.

(P1)STATE: Idle TYPE: Parallel PRINTER STATUS: Out Of Paper (P2)STATE: Printing TYPE: Parallel PRINTER STATUS: On-Line BYTES SERVICED: 75264 OCCUPIED BY: LPD (SP)STATE: Idle TYPE: Serial PRINTER STATUS: Offline

The display is updated once per second.